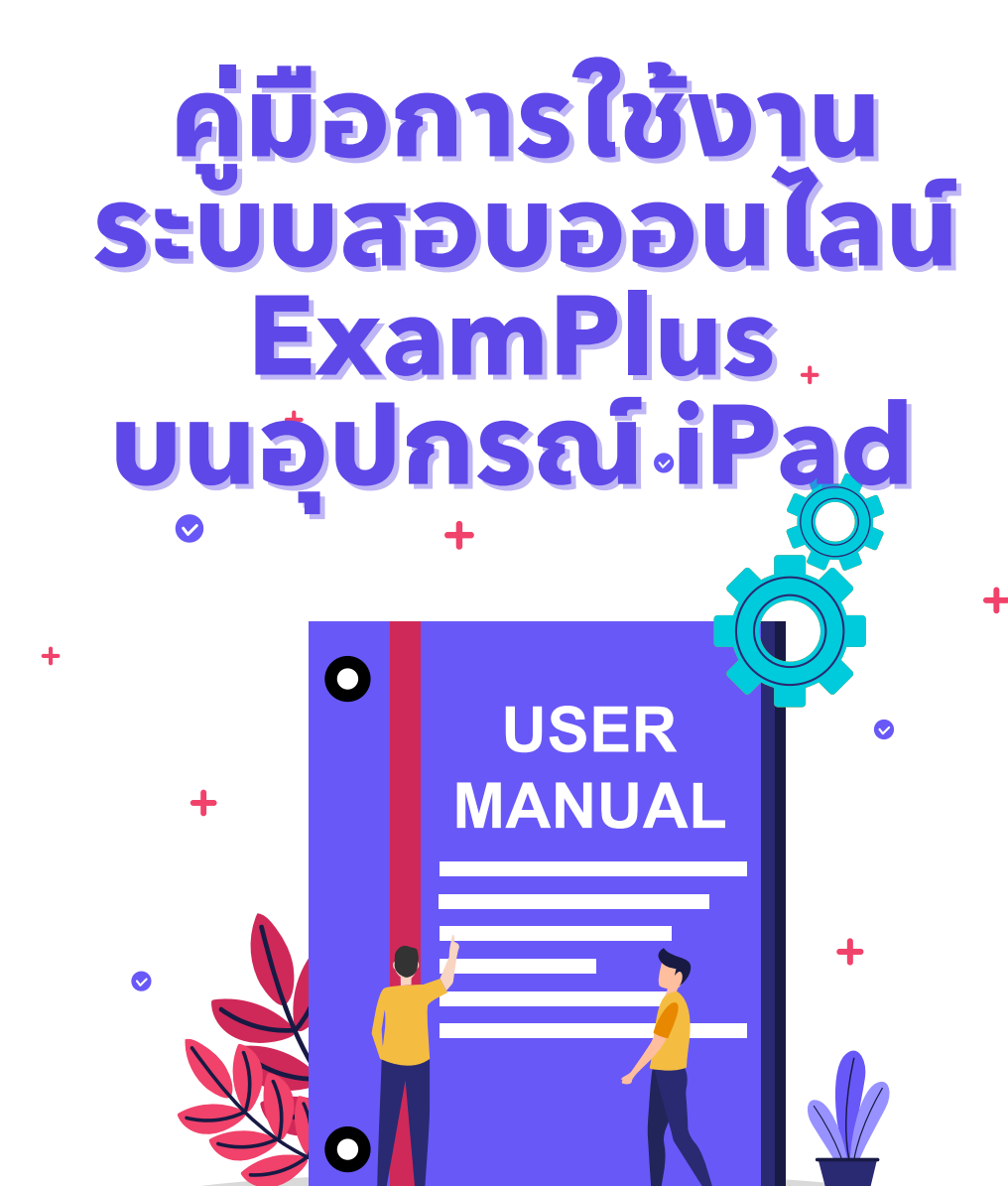

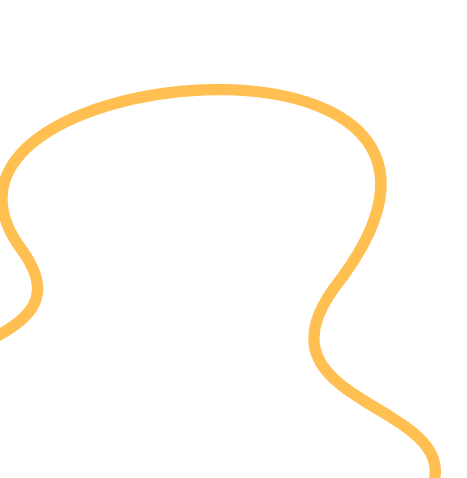

# วิธีเตรียมอุปกรณ์ iPad ก่อนเริ่มใช้งานแอปพลิเคชัน

- 1.แบตเตอรี่**มากกว่า** 70% และใช้งาน iPadOS 15.1 17.7.2 หรือ 18.1 ขึ้นไป **\*หลีกเลี่ยงการใช้งานด้วย iPadOS 18.0.1\***
- 2. <u>Restart iPad</u> เพื่อเริ่มการทำงานใหม่ และ <u>เคลียร์</u>แอปพลิเคชันที่เคยเปิด ค้างไว้ทั้งหมด
- 3. <u>เปิด</u>โหมดห้ามรบกวน (Do Not Disturb) รูปพระจันทร์เสี้ยว

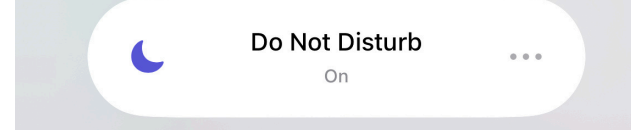

## 4. <u>เปิด</u>โหมดเครื่องบิน (Airplane mode) และ<u>เปิด</u> Wi-Fi

หากเปิดโหมดเครื่องบินแล้ว WiFi จะถูกปิดโดยอัตโนมัติ ให้ทำการเปิด WiFi ใหม่ และตรวจสอบการเชื่อมต่อ

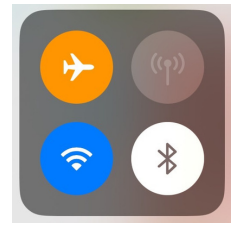

## 5.<u>ปิด</u>การใช้งานเครื่องตามที่กำหนด (Guided Access) ไปที่ <mark>ตั้งค่า (Setting)</mark> > เลือกเมนู<mark>การช่วยการเข้าถึง</mark> > <mark>ปิด</mark> การใช้งานเครื่องตามที่กำหนด (Accessibility) (Guided Access)

| Accessibility                                                 | Guided Access                                                                                           |                            |
|---------------------------------------------------------------|----------------------------------------------------------------------------------------------------|----------------------------|
| Guided Access                                                 |                                                                                                    | 0                          |
| Guided Access keeps the iPa<br>Guided Access, triple-click th | d in a single app, and allows you to control which featur<br>ne Home button in the app you want to use. | es are available. To start |

## 6.**ปิด**โหมดประหยัดพลังงาน (Low Power Mode)

ไปที่ ตั้งค่า (Setting) > เลือกเมนูแบตเตอรี่ (Baterry) > ปิด โหมดประหยัดพลังงาน (Low Power Mode)

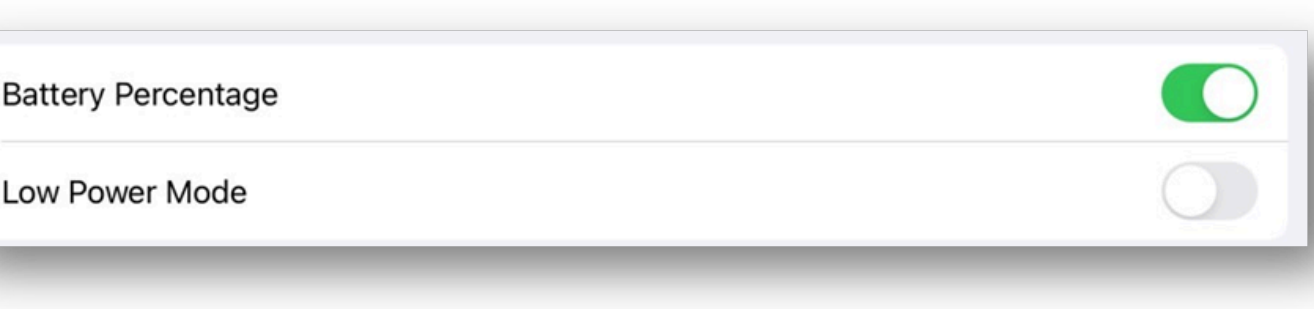

# สเปคขั้นต่ำของอุปกรณ์ (Minimum specification requirements)

้ผู้เข้าสอบใช้งานผ่านแอปพลิเคชัน **"Exam Pod"** ซึ่งรองรับตั้งแต่ iPadOS 15.1 - 17.7.1 หรือ 18.1 ขึ้นไป

## \*หลีกเลี่ยงการใช้งานด้วย iPadOS 18.0.1\*

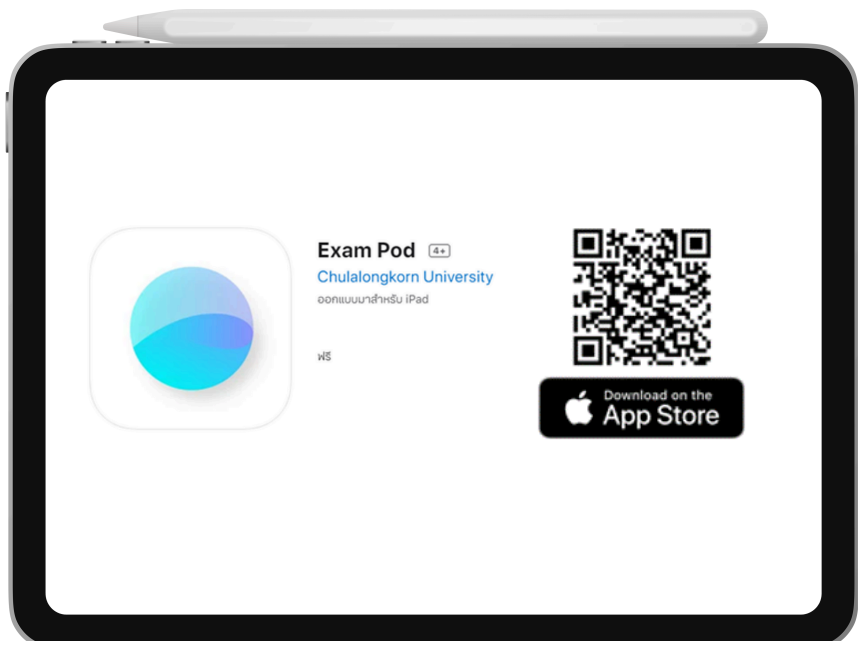

# **อุปกรณ์ที่ระบบรองรับ** ได้แก่

- iPad Air 2 ขึ้นไป
- iPad Mini 4 ขึ้นไป
- iPad 5 ขึ้นไป
- iPad Pro ทุกรุ่น

# การเตรียมอุปกรณ์ก่อนเริ่มทำการสอบ

 ผู้เข้าสอบควรเตรียมความพร้อม ประมาณ 30-40 นาทีก่อนเวลาสอบ
 ผู้เข้าสอบตรวจสอบอุปกรณ์ที่ใช้ในการสอบทุกครั้งก่อนเริ่มการสอบ
 เช่น แบตเตอรี่มากกว่า 70%, ใช้งาน iPadOS เวอร์ชัน 15.1 - 17.7.1 หรือ 18.1 ขึ้นไป เคลียร์ทุกแอปพลิเคชันที่เปิดค้างอยู่, เปิดโหมดห้ามรบกวน (Do Not Disturb) รูป พระจันทร์เสี้ยว, ปิดโหมดประหยัดพลังงาน (Low Power Mode), ปิดการใช้งาน เครื่องตามที่กำหนด (Guided Access)

- 3. ผู้เข้าสอบตรวจสอบสัญญานอินเตอร์เน็ตทุกครั้งก่อนเริ่มการสอบ
- 4. ผู้เข้าสอบที่ใช้อุปกรณ์ iPad ต้องใช้แอปพลิเคชัน Exam Pod เท่านั้น
- 5. ผู้เข้าสอบตรวจสอบ Username และ Password ที่ใช้ในการสอบทุกครั้ง
- 6. หากผู้เข้าสอบท่านใดพบปัญหาหรือข้อสงสัยให้รีบติดต่อเจ้าหน้าที่ทันที

# ขั้นตอนการใช้งานระบบสอบสำหรับผู้เข้าสอบ

1.ศูนย์สอบ/สถาบัน เตรียมอุปกรณ์ iPad ที่จะใช้สอบตามสเปคขั้นต่ำของอุปกรณ์ (Minimum specification requirements) โดยใช้งานผ่านแอปพลิเคชัน **ExamPod** 

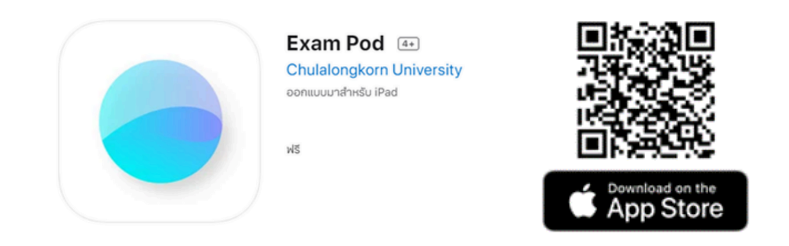

**หมายเหตุ** ก่อนเริ่มการสอบจำเป็นต้องมีแบตเตอรี่มากกว่า 70% และปิดโหมดประหยัดพลังงาน (Low Power Mode)

2. เลือก Examination Center ที่หน้าแรกของแอปพลิเคชัน

| m                           |  |
|-----------------------------|--|
| Exam Pod                    |  |
| Examination Center C reload |  |
| rsu                         |  |
| chula                       |  |
| cpird                       |  |
| mdcu                        |  |
| medcmu                      |  |
| pharmbuu                    |  |

3. กรอก **Pod id** เพื่อทำการ<u>ล**์อก**หน้าจอของ iPad</u>

้ในขั้นตอนนี้ ท่านต้องแน่ใจก่อนว่า **ท่านทราบรหัสสำหรับปลดล็อกอุปกรณ์** หลังจากกดตกลง

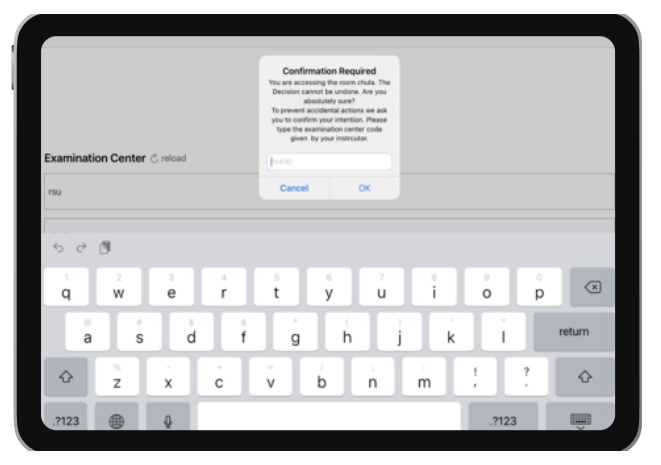

4. ระบบสอบจะปรากฏหน้า Login เพื่อเข้าสู่การสอบ ผู้เข้าสอบกรอก username ตามที่ได้รับ

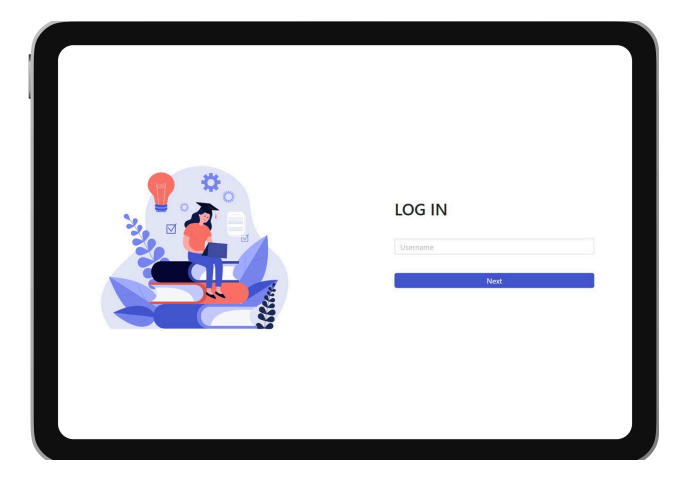

5. ผู้เข้าสอบ**เลือกชุดข้อสอบ** โดยจะต้องเลือกชุดข้อสอบให้ถูกต้อง

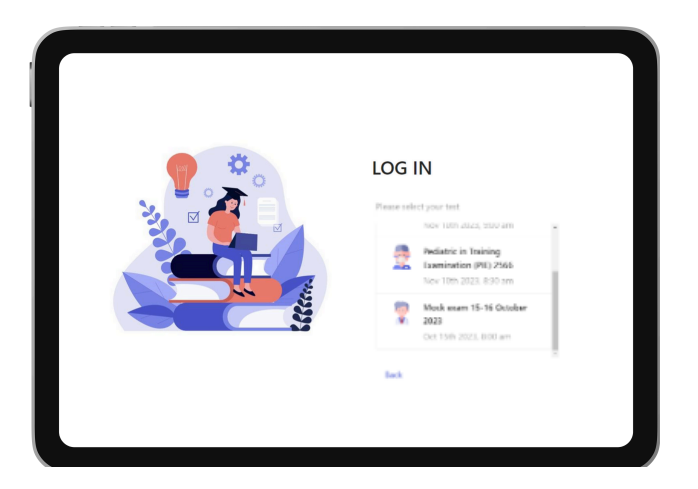

6. ผู้เข้าสอบกรอก **password** ที่ได้รับ ในขั้นตอนนี้จะปรากฏชื่อและนามสกุลของผู้เข้าสอบ กรุณาตรวจสอบความถูกต้องก่อนกดตกลง

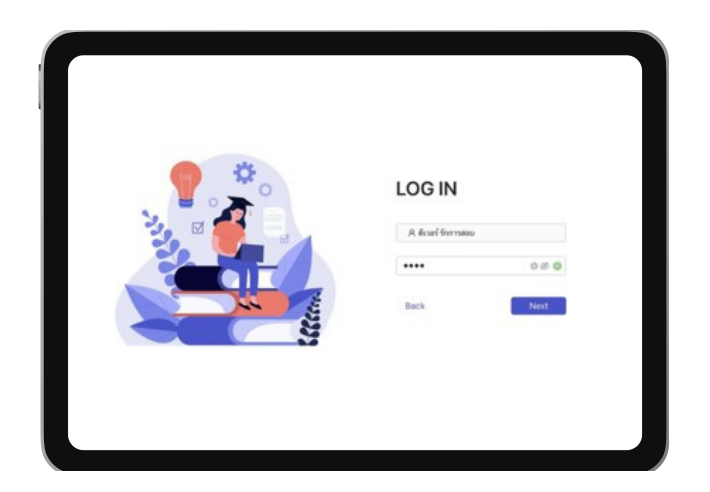

7. ระบบจะปรากฏ**หน้าปกข้อสอบ** 

โดยให้ผู้เข้าสอบตรวจสอบ ดังนี้

- ชื่อการสอบ กฎ ระเบียบ และรายละเอียดต่าง ๆ ของการสอบ
- หากมีหนังสือยอมรับเงื่อนไขของการสอบ (Consent form) ให้ทำการกดยอมรับก่อน เพื่อให้สามารถ กดเริ่มการสอบ (Start) ต่อไปได้
- 8. เมื่อถึงเวลาผู้คุมสอบ (Proctor) จะประกาศให้เริ่มทำข้อสอบได้ ผู้เข้าสอบสามารถกดเริ่มการสอบได้ที่ปุ่ม **Start** ได้ทันที

| 2                                               |                |
|-------------------------------------------------|----------------|
| Pediatric in Training Examination (PIE)<br>2567 |                |
| November 10th 2023                              | 3, 8:30 am     |
|                                                 |                |
|                                                 |                |
|                                                 |                |
| I agree to the terms                            | and conditions |
|                                                 | Start          |
|                                                 |                |

9. ระหว่างทำข้อสอบระบบจะบันทึกคำตอบทุกครั้งที่ระบบแสดงผลเป็นคำว่า "Save" หากระบบแสดงผลเป็นคำอื่น เช่น Something went wrong โปรดติดต่อเจ้าหน้าที่โดยด่วน

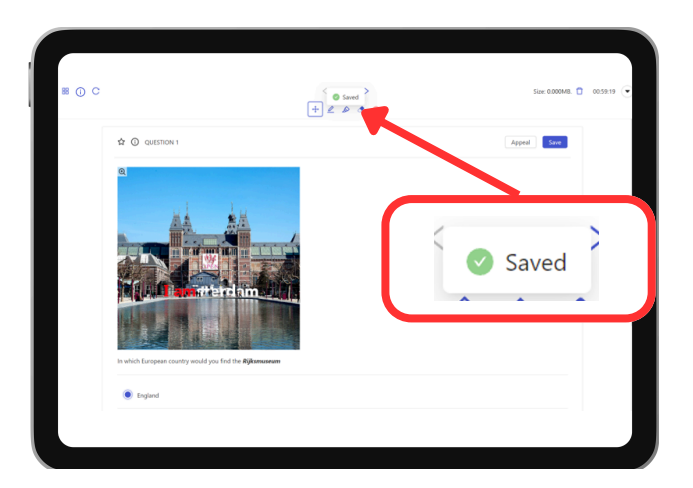

10. เมื่อต้องการส่งคำตอบทั้งหมด กด Submit & Log out

|                                                         | < 1/1 >                                                                   | Size: 0.000M8. 📋 00:46:03     |
|---------------------------------------------------------|---------------------------------------------------------------------------|-------------------------------|
|                                                         | + 2 & 4 •                                                                 | Mr Deverhood                  |
| QUESTION 1                                              |                                                                           | Use dark background           |
|                                                         |                                                                           | G Submit and Logout           |
| หญิงอายุ 30 ปี ไม่มีโรคหรือกาวะแหรกซ่อน ดูกสุนัยจรจัดกั | รัดที่น่องขวาเป็นแผลเปิดลัก มิเลือดไหล จึงรีบไปโรงพยาบาลทับที ได้รับการรั | າສາແແລ ແລະວັລາັດຮົນທີສສຸບັນນຳ |
| ก่ายาม                                                  |                                                                           |                               |
| labies vaccine ເມີນວັດພິນນຳກາດກາໂອ                      |                                                                           |                               |
|                                                         |                                                                           |                               |
|                                                         |                                                                           |                               |
| Inactivated vaccine                                     |                                                                           |                               |
|                                                         |                                                                           |                               |
| Toxoid vaccine                                          |                                                                           |                               |
| Dabarechaide uneries                                    |                                                                           |                               |
| - Polyskonine victile                                   |                                                                           |                               |
| Conjugated vaccine                                      |                                                                           |                               |
|                                                         |                                                                           |                               |
| Live attenuated vaccine                                 |                                                                           |                               |
|                                                         |                                                                           |                               |
|                                                         |                                                                           |                               |

**หมายเหตุ** เมื่อหมดเวลาของการสอบ คำตอบทั้งหมดจะถูกส่ง และ ระบบจะตัดโดยอัตโนมัติหลังจากนั้นจะต้องใส่รหัสเพื่อ ปลดล็อก iPad

11. เมื่อการสอบเสร็จสิ้นกดแม่รูปแม่กุญแจ 台 เพื่อปลดล็อก iPad

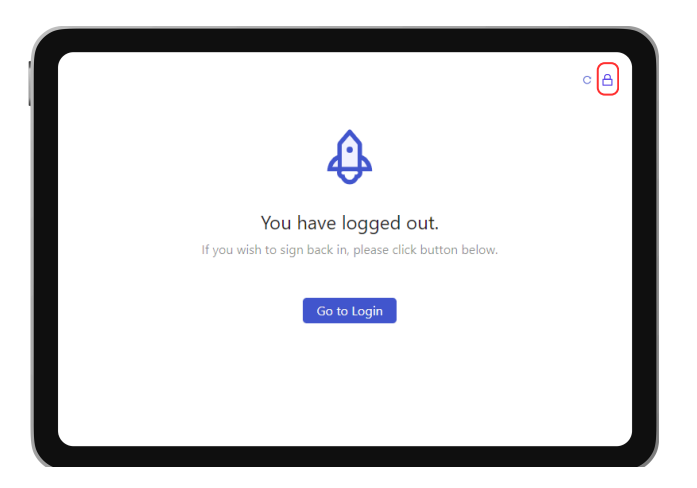

#### หมายเหตุ

- 1. หากเป็นการสอบจริงผู้คุมสอบจะแจ้งรหัสปลดล็อกไอแพดให้ทราบหลังจบการสอบ
- เมื่อสิ้นสุดการสอบ ระบ<sup>ั</sup>บจะทำการบันทึกคำตอบของท่านโดยอัตโนมัติ แม้จะปรากฏหน้าจอ แสดงข้อผิดพลาด Error500 ดังรูปด้านล่างก็ตาม

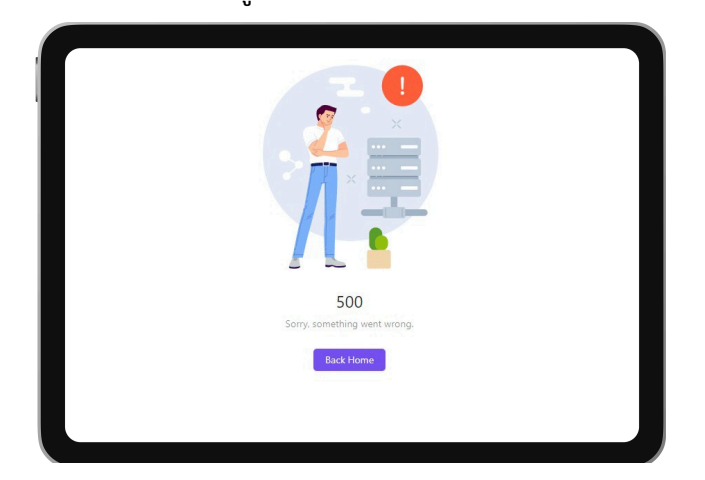

| เครื่องมือต่าง ๆ ในระบบสอบ                                                                                                    |   |
|----------------------------------------------------------------------------------------------------|---|
| 1 10 2 3 4 5                                                                                                    | 6 |
| 9                                                                                                    | 7 |
| หญ้องญ 20 ปี ไม่มีโทงที่สภามสารขณรทุญสังราสส์เครื่องมาเป็นแนะเสมส์เกิด มีเลื่องไหล รักรับปีรายบานและ และได้รักษัฟที่หลูกับปา<br>พากภูปิระเนร็วหลังสรรส และมีความส์รวมส์กรรมส์ราชส์เการ์สร้างขึ้นที่หลูกับประการให้เหลี่ยางไประวาชส์และฟรีร<br>เป็นรักษัณฑ์และ และไม่มีร่อมูลว่ามีมีพลาวแล่และผู้หลังสรรส<br>เป็นรักษัณฑ์และ และจะที่ส์ พับไม่ร้างแก่นะ human rabies immunogidabile ในอยู่แล้งสรรส | 8 |
| <ul> <li>เป็นรักษัณธ์แป้น เขามาใน ซึ่งไม่เครรรัดสัม 1 เริ่ม เหมเสียงารที่</li> <li>เป็นรักษัณธ์แป้น ร้องรายรังใหญ่ได้สารที่ และอยู่ในคราสอุแสสมองเททย์สสามใกล้เป็น</li> <li>เป็นรักษัณธ์แอราจจร์ ในปีช่อยูกราร์เสียงรายเล่องผู้ได้ดีงระหรั</li> <li>เป็นรักษัณธ์และรางจร์ ในปีช่อยูกราร์เสียงรายเล่องผู้ได้ดีงระหรั</li> <li>Add Space</li> </ul>                                                 |   |
|                                                                                                    |   |

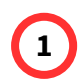

## Dashboard

้ แสดงคำถามทั้งหมดและสามารถเลือกข้อที่ต้องการได้ พร้อมทั้งบอกสถานะของคำถาม

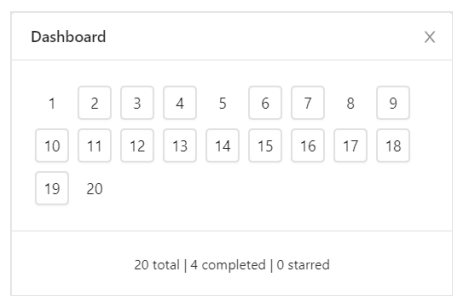

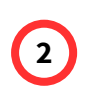

### Refresh

ฟังก์ชันสำหรับการรีเฟรชหน้าจอการสอบ

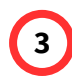

## Pagination bar

ฟังก์ชันสำหรับเปลี่ยนหน้าคำถาม

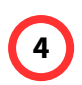

### Tools bar

ฟังก์ชันสำหรับการขีดเขียน

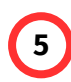

### Size bar

ฟังก์ชันสำหรับบอกปริมาณการขีดเขียน สามารถขีดเขียนได้ไม่เกิน 2 MB และ<u>กดลบการขีดเขียนทั้งหมด</u>ได้ที่ถังขยะ

\*โปรดระมัดระวัง หากกดที่ 🗍 จะเป็นการลบทั้งหมดที่ได้ทำการขีดเขียนไว้ทั้งการสอบ\*

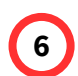

#### **More Options icon**

ฟังก์ชันสำหรับเปลี่ยนเป็น Dark Mode และกดส่งคำตอบพร้อมทั้งออกจากระบบ

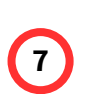

#### Counting timer

ฟังก์ชันสำหรับนับเวลาของการสอบ

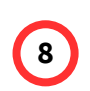

## Save

ฟังก์ชันสำหรับกดบันทึกคำตอบรายข้อ

#### Bookmark

ฟังก์ชันสำหรับการทำสัญลักษณ์ในข้อที่ต้องการ

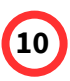

9

#### Information ()

้ฟังก์ชันสำหรับดูข้อมูลเพิ่มเติมที่ใช้ประกอบการสอบ เช่น ค่าคงที่ต่าง ๆ หรือ ค่าปกติ

| Information                                                      |             |  |  |  |
|------------------------------------------------------------------|-------------|--|--|--|
| ข้อมูลเพิ่มเติมสำหรับทำข้อสอบ<br>Normal Laboratory Range (Adult) |             |  |  |  |
|                                                                  |             |  |  |  |
| Blood                                                            |             |  |  |  |
| Serum albumin (g/dL)                                             | 3.5 - 5.4   |  |  |  |
| Total serum protein (g/dL)                                       | 5.5 - 8.0   |  |  |  |
| Serum BUN (mg/dL)                                                | 6 - 24      |  |  |  |
| Serum creatinine (mg/dL)                                         |             |  |  |  |
| - Male                                                           | 0.74 - 1.35 |  |  |  |
| - Female                                                         | 0.59 - 1.04 |  |  |  |
| AST / SGOT (U/L)                                                 | 0 – 35      |  |  |  |
| ALT / SGPT (U/L)                                                 | 0 – 35      |  |  |  |
|                                                                  |             |  |  |  |